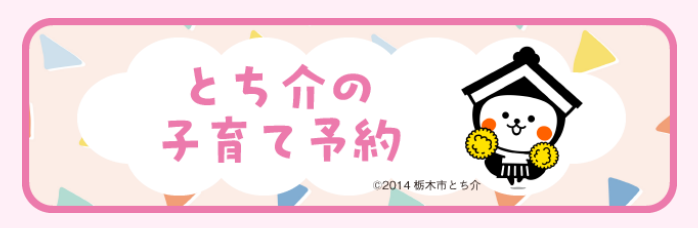

## アカウント作成方法

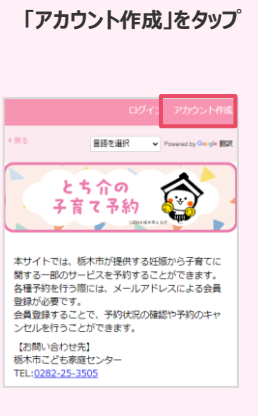

STEP 1

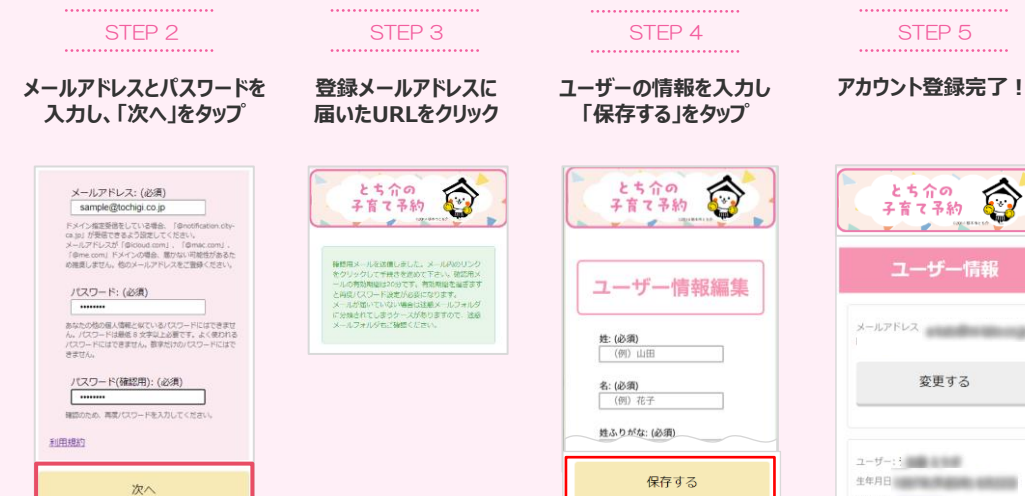

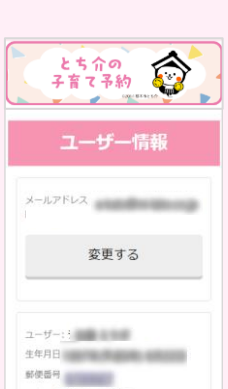

STEP 5

## 予約申込方法

## STEP 3 STEP 1 STEP 5 STEP 2 STEP 4 質問に回答し 「予約を続ける」をタップし 空き状況を確認し、 予約したいメニューをタップ 「仮予約する」をタップ 「予約を確定する」をタップ 予約したい日程をタップ 手続きを進める びよびよ交流会(藤岡・岩舟にお住まいの方) 藤岡保健福祉センター 予約内容 予約枠 出生数の少ない地域にお住まいの方を対象にお やこの交流会を簡優します! 対象: 令和6年1月 1日生まれから1歳になる前日までのお子さんと その保護者 対象の地域にて何回でも参加 可能です! 開催時間:... メニュー: びよびよ交流会 (藤岡・岩舟に お住まいの方) 手统意未完了 実施日~時間帯 1--: ぴよぴよ交流会(藤岡・岩舟に 予約の申込み手続きが完了していません。U ンクから申込み手続きを問題してください。 予約日:2024年09月24日 (火) メニュー:03 お住まいの方) (原予約は20分毎に自動的にキャンセルされ (す。 低適って仮予約された場合は自動的 ホンレビル次わるのでこのままお待ちくだ。) 2024年09月24日 (火) 約12:腰町保健福祉センター 日付:2024年09月24日(火) (7/26 8:30 ~ 9/23 12:00) 時間带:10:00~11:00 予約手続きに進む 施設:藤岡保健福祉センター 10:00~11:00 時間帯:10:00~11:00 お子さんの氏名(フルネーム)(必須) 2025年02月18日(火) 残り枠数:20 びよびよ交流会(西方・都賀にお住まいの方) お子さんの生年月日 (例:2024/1/1) (必須) (12/20 8:30 ~ 2/17 12:00) 予約を続ける 出生数の少ない地域にわせまいの方を対象にお やこの交流会を簡優します! 対象: 令和6年1月 1日生まれから1歳になる第日までのお子さんと その保護者 対象の地域にて何回でも参加 可能です! 間値時間: … 10:00~11:00 戻る メニュー: びよびよ交流会 (藤岡・岩舟に お住まいの方) お子さんの性別 (必須) 予約日:2024年09月24日(火) 仮予約する 予約手続きに進む 加設:藤岡保健福祉センター 何人目のお子さんですか (必須) 1人目 \* 時間帶:10:00~11:00 予約を確定する STEP 6

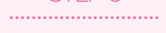

予約完了!

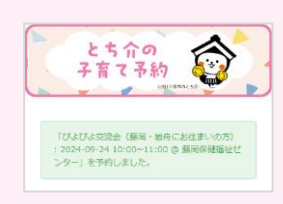

注意事項 ※予約が完了しますと予約完了メールが届きます。 ●利用にはアカウント登録が必要です。 ●キャンセル期限を過ぎた場合は、 予約した施設へお問い合わせ下さい。 【お問い合わせ先】 栃木市こども家庭センター

TEL:0282-25-3505